③ 科研費電子申請システムの「応募者ログイン」画面が表示されます。e-Rad の「ID」、「パス ワード」を入力し、[ログイン] をクリックします。

| 応募者□               | Iグイン<br>ID ▶□                    |                           |              |           |  |
|--------------------|----------------------------------|---------------------------|--------------|-----------|--|
|                    | バスワード 🕞                          | ログイン                      |              |           |  |
| Ж e-Rad<br>Ж e-Rad | のロヴインD・バスワードを入<br>のロヴインD・バスワードが分 | カしてください。<br>からない場合は、所属してい | る研究機関の事務局等にさ | 確認してください。 |  |
|                    |                                  |                           |              |           |  |

④ 「応募者向けメニュー」画面が表示されます。「応募者向けメニュー」画面で、[交付内定時の手続を行う]、[交付決定後の手続を行う]をクリックします。

| JSPS                                     |                                   |                         |           |
|------------------------------------------|-----------------------------------|-------------------------|-----------|
| 科研費電子申請システム                              |                                   | マヘルプ ×ログアウト             |           |
| 応募者向けメニュー                                |                                   |                         |           |
| 広寛老向けメニュー                                |                                   |                         |           |
| 応募者円()/ニュー                               |                                   |                         |           |
| 広裏手続き・交付申請手続きに関するお知ら                     | <del>t'</del>                     |                         |           |
|                                          | <u> </u>                          |                         |           |
| お知らせ                                     |                                   |                         |           |
| 9/10 平成2X年度科学研究費助成事業                     | 応募情報のWeb入力について                    |                         |           |
| 平成2X年度科学研究費助成事業の                         | 応募に係る、応募情報のWeb入力を開始               |                         |           |
| 0 at0/2.                                 |                                   |                         |           |
| ****                                     |                                   |                         |           |
| 応募手続き                                    |                                   |                         |           |
| ▶ 広草を閉始する                                |                                   |                         |           |
|                                          |                                   |                         |           |
| 特別推進研究                                   | 行正視现研充(継続視現)<br>新学術領域研究(研究領域現象型)  |                         |           |
| 参照明九,後秋町明才明九,石十明九                        | (新規の研究領域)                         |                         |           |
| 「「九」「」「「「」」「「」」「「」」「」」「」」「「」」「」」「」」「」」「」 | 新学術領域研究(研究領域提案型)<br>(継続の研究領域)     |                         |           |
| ※領域計画書を作成・修正する場合は「                       | 新学術領域研究(研究領域提案型)(新規の              | の研究領域)」                 |           |
| ボタンをクリックしてください。                          |                                   |                         |           |
| すでに作成け、神聖を修正・確認する場合(                     | †   下もら加囲を行ってください。                |                         |           |
| ▶ 作成中の調書を修正する                            | S MIN DREET JOURNES               |                         |           |
| 調書を修正する 田左                               | 乍成山の調書(tyy供です <del>加下さわた由</del> 新 | 書があります                  |           |
| 5011                                     | PARTY MENAATICS APTCINCT          | HIV GUVA V .            |           |
| ▶ 提出した申請の処理状況を確認する                       |                                   |                         |           |
| 処理状況を確認する 現在                             | ≪件申請済みです。                         |                         |           |
|                                          |                                   |                         |           |
| 察木继田門二                                   |                                   |                         |           |
| 田山和木田小                                   |                                   |                         |           |
| ▶ 審査結果を閲覧する場合は、以下から                      | 処理を行ってください。                       |                         |           |
| 審査結果を閲覧する                                |                                   |                         |           |
|                                          |                                   |                         |           |
| 交付内定時の手続き                                |                                   |                         |           |
|                                          |                                   |                         |           |
| > 交付内定時の手持ちにも                            | <sup>から処理を行っていまい。</sup> 交付        | 内定の確認は                  | tこちらをクリック |
| 交付内定時の手続を行う                              |                                   |                         |           |
| 态/计中学络办手续考                               |                                   |                         |           |
| 文内/XERO+WC                               |                                   |                         |           |
| ▶ 交付決定後の手続を行う場合は、以下が                     | から処理を行ってください。                     |                         |           |
| 交付決定後の手続を行う                              |                                   |                         |           |
|                                          |                                   | De Red c = z            |           |
|                                          |                                   | e-nau へ庆る               |           |
|                                          | 電子申請に                             | :関するご意見、ご要望は <u>こちら</u> |           |
|                                          |                                   |                         |           |

⑤ 「接続しています」画面が表示されますが自動的に「申請者向けメニュー」画面に遷移しま す。

| <b>@</b> ] . | JSPS 電子申請システム ログイン - Microsoft Internet Explorer           |   |
|--------------|------------------------------------------------------------|---|
| ÷ 7          | ファイル(E) 編集(E) 表示(V) お気に入り(A) ツール(D) ヘルプ(H)                 | A |
|              | ℃-Rad 個間 独立行政法人日本学術展明会<br>科学研究費補助金事業電子申請システム               |   |
|              | 接続しています                                                    |   |
|              | ● ● ● ● しばらくお待ちください ● ● ● ●                                |   |
|              | ※1分経過しても画面が切り替わらない場合は、コールセンター(連絡先:0120-556739)へお問い合わせください。 |   |
|              | 受付時間 9:30~17:30(土曜日、日曜日、国民の祝日及び年末年始(12月29日~1月3日)を除()       |   |
|              |                                                            |   |
|              |                                                            |   |
| <b>e</b> 1   | 🔮 1/29-7x91                                                |   |

## ご注意

※ 1分経過しても画面が切り替わらない場合は、コールセンター(連絡先: 0120-556-739) へお問い合わせください。

- ※ 受付時間 9:30~17:30
  - (土曜日、日曜日、国民の祝日及び年末年始(12月29日~1月3日)を除く)

## ⑥ 「申請者向けメニュー」画面が表示されます。

| 1585         和研費電子申請システム         中請者向けメニュー         ・注意事項>         ・注意事項>         ・注意事項>         ・注意事項>         ・注意事項>         ・注意事項>         ・注意事項>         ・注意事項>         ・注意事項>         ・注意事項>         ・注意事項>         ・注意事項>         ・注意事項>         ・注意事項>         ・注意事項>         ・注意書項>         ・注意事項>         ・注意意言:         ・注意意:         ・注意:         ・注意:                                                                                                    |                                                                                                    | ファイル(E) 絹   | <b>課(E)</b>                     | 表示(V) お気に入り(A) ツ                                                         | ノール(① ヘルプ(巴)                                             |                                         |                                                |                                   |                                                |                                              |    |
|----------------------------------------------------------------------------------------------------|----------------------------------------------------------------------------------------------------|-------------|---------------------------------|--------------------------------------------------------------------------|----------------------------------------------------------|-----------------------------------------|------------------------------------------------|-----------------------------------|------------------------------------------------|----------------------------------------------|----|
| 申請者向けメニュー             中請者向けメニュー              ・ 注意事項>              ・ 文付印度対応 研究器器特徴を表示します。文付申請参考が高く読をして状況と聞いて交付申請構築入力ボタンが表示されます。              ・ アでに作成点で開き考考的語で、確認する場合は、該当する研究課題の「状況」使の「要請状況の確認」ポタンセクリックした先の画面             ・ アでに作成して供き考考が高い、該当する研究課題の「状況」使の「要請状況の確認」ポタンセクリックした先の画面             ・ アでにないた、明常考書を保留             ・ アでにないた、明常考書を認定ではいます。             ・ アでにないた、明書考書を認定では、該当する研究課題の「状況」使の「要請状況の確認」ポタンセクリックした先の画面             ・ アでにないた。             ・ アでにないた、             ・ アでにないた。             ・ アでにないた。             ・ アでにないた。             ・ アを含まを行いことかできます。             ・ アをなどのについては、             ・ アは申請書             ・ アのに本のの研究             ・ アのの研究             ・ アのの研究             ・ アのによるロ★ロの研究             ・ アのによるロ★ロの研究             ・ の研究             ・  の研究             ・  のの研究             ・  のの研究             ・  のの研究             ・  の研究             ・  の研究              ・  の研究                                                                                                    | 申請者向けメニュー               ・注意事源>         ・ 文代内定時に相交響時後表刊、ます、文付申請者の作気受問性できる状態になると「状況」億ご「文付申請有限入力」が多少が表示されます。         ・ 文代内定時に相交響時後表刊、ます、文付申請者の作気受問性できる状態になると「状況」億ご「文付申請有限人力」が多少が表示されます。         ・ 文付定額と申請者等後まで、確認する場式に書きな見つについては、該当する相交運動の「状況」億の「算難快多の優認」ポタンをクリックルと先の画面できまなされてきます。         ・ 文付注意時できる状態になると「大口のの強変」作為シャックル・大口の         ・ 文付申請者         ・ 文付申請含         ・ 文付申請書を定くいできす。         ・ 文付申請書         ・ 文付申請書         ・ 文付申請情報、人力」ボタング         ・ 文付申請情報、人力」ボタング         ・ (120270)             ・ (120270)                                                                                                    | JSPS<br>科研費 | 電子の                             | 申請システム                                                                   |                                                          |                                         |                                                |                                   | マヘルプ ×ログアウト                                    | <b>B</b>                                     |    |
| <ul> <li>申請者向けメニュー</li> <li></li></ul>                                                                                                    | 申請者向けメニュー<br>・注意源入<br>・ 文付印度された 開発舞戦観察表記,ます、文付申請書の作成問題にできた様にならと、「状況」健ご 文付申請種組入力がやかま売されます。<br>・ 文付定度協に作成する 調大学 支払請求書や実撮結次開音書など)については、該当ずる研究課題の「状況」機の「質量状況の幅記/#シッをクリックルで失改。0<br>・ 文付定意で作成がする 調大学 支払請求書や実撮結次開音書など)については、該当ずる研究課題の「状況」機の「質量状況の幅記/#シッをクリックルで失改。0<br>・ 文付定書 (1) (1) (1) (1) (1) (1) (1) (1) (1) (1)                                                                                                    | 申請者向        | ב⊐אל                            | -                                                                        |                                                          |                                         |                                                |                                   |                                                |                                              |    |
| で年続きを行うことができます。<br>課題 参 区 3 単元 2 目<br>2 5012091 基 平成24年度 基盤研究(2) ●●「によるロ★ロ★ロの研究 2012年1月31日 ● 2 22 ● 2 22 2 2 2 2 2 2 2 2 2 2 2 2                                                                                                    | で年稿書を行うことができます。       文付申請書         課題 # 5       区分       研究推出       研究課題名       学販交付期限       文付申請書       世紀       状況         25012091       至金       平成24年度 基盤研究(2)       ●●による□★□★□の研究       2012年1月31日       ごろの       ごろの       ごろの       ごと       ●文付申請情報入力」ボタンク         広募システムへ戻る       正のアット                                                                                                    | <注意:        | 日<br>事項><br>交付内5<br>でにど<br>交付決5 | 3請者向けメニュ、<br>言語になって、<br>記念にた研究課題情報を表示<br>「成した申請書等を修正・確認<br>ざ知った成子の構成さなL版 | します。交付申議書の作成を開始<br>2月5.14合は、該当すら研究課題の<br>次書や実施代況報告書体とびにつ | iできる、状態になると、<br>の1 状況」欄の「課題サ<br>いては、該当時 | 「状況」欄に「交付申請情<br>「況の確認」ボタンをクリッ?<br>課題の「状況」個の「課題 | 撮入力」ボタンが表<br>してください。<br>が況の確認」ボタン | ititation (この)<br>ititation (この)<br>がりックした先の画面 |                                              |    |
| 26012001 & 〒焼24年度 W 単向によるロ★ロか研究 2012年1月31日 ● 202 ● 2012年1月31日 ● 202 ● 2012 ● 2012 ● 2012 | 25012091 巻金 平成24年度 基盤研究(2) ●●による□★□★□の研究 2012年1月31日 (2013) (2013) (20 | 課題番号        | で手続き                            | を行うことができます。<br>研究種目                                                      | 研究課題名                                                    | 学振受付期限                                  | 交付申請書<br>科研費の<br>使用にあ<br>たっての<br>或辺の<br>流れ     | 申請書<br>記入例                        | 状況                                             | 所属研究機関担当者及び部<br>者が内定情報を送信済みの<br>「交付由請情報入力」ボタ | 司易 |
| <u> 広募システムへ戻る</u><br><u> に</u><br>ロロアフト<br>「 に<br>し<br>こ<br>こ<br>こ<br>、<br>に<br>、<br>、<br>、<br>、<br>、<br>、<br>、<br>、<br>、<br>、<br>、<br>、<br>、                                                                                                    |                                                                                                    | 25012091    | 基金                              | 平成24年度 基盤研究(C)                                                           | ●●による□★□★□の研究                                            | 2012年1月31日                              |                                                |                                   | ◆交付申請情報入力                                      | 現します。内定がない場合                                 |    |
|                                                                                                    |                                                                                                    |             |                                 |                                                                          |                                                          |                                         | 応募システム                                         | <b>∼戻る《</b> ~€                    | -Rad へ戻る                                       | はございません。                                     |    |
|                                                                                                    |                                                                                                    |             |                                 |                                                                          |                                                          |                                         |                                                |                                   |                                                |                                              |    |

## \*

、「応募システム」への遷移方法については、詳細手引きを参照してください。